## '퇴직공제 비대상자'비대상 사유 입력 기능 신설

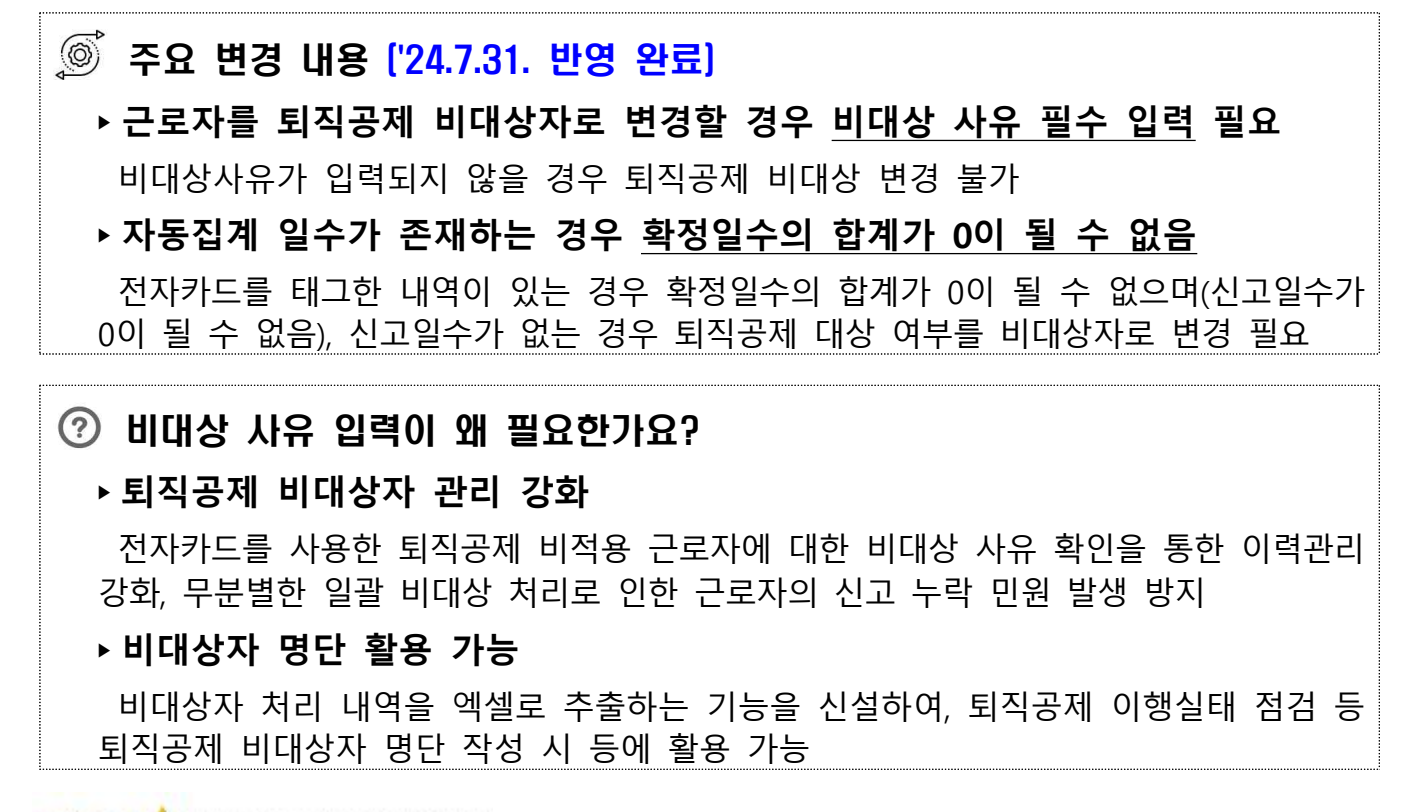

## ₩ 전자카드근무관리시스템 사용 방법 안내

| · 근로자 관리<br>방법 1.                                                                                   | Ⅰ 🔉 근로자                                                                  | 메뉴에서                        | 변경하기                                                                 |              |                                               |  |  |
|----------------------------------------------------------------------------------------------------|--------------------------------------------------------------------------|-----------------------------|----------------------------------------------------------------------|--------------|-----------------------------------------------|--|--|
| 소속관리                                                                                                | [18-0 ·0001 건설근                                                          | 로자공제회] 건설                   | 널근로자공제회((전자카드                                                        | ) 대금e바로 연… 🗸 | 변경                                            |  |  |
| ছাবন্ডমা 🤰                                                                                          | 퇴직공제 (2) 비대상 🗸 비대상사유 (3)                                                 |                             |                                                                      | 선택 		 변경     |                                               |  |  |
| ※ 근로자의 소속은 "신<br>다만, 사용편의를 위<br>※ 검색버튼을 누르                                                          | !고관리>전자카드 사용내역" 메뉴의<br>배 "소속 미지정"인 근로자의 소속들<br><mark>시면 내용이 나타납니다</mark> | 의 마지막 전자카.<br>을 변경하는 경우     | 상용근도사<br>1년 이상 근로자<br>사업주(장비 등)<br>소정근로시간 미만<br>발주처·강리단<br>착오태그(타현장) | ہ.<br>ح      | 에서 소속 변 <mark>경하는 경우</mark><br>1의 모든 소속이 한꺼번이 |  |  |
| 근로자 (4696                                                                                           | 건)                                                                       |                             |                                                                      |              |                                               |  |  |
| □ No.                                                                                               | 현장명                                                                      | 공제가입번호                      | : 업체명                                                                | 소속업체         | 성명(한국명)                                       |  |  |
| V<br>1 (전자키                                                                                         | ⊦드) 대금e바로 연계 등 테스트 공                                                     | -/ 18-0 0001                | 1 건설근로자공제회                                                           | 테스트건설        |                                               |  |  |
| <ol> <li>① 근로자 리스.</li> <li>② 퇴직공제 여·</li> <li>③ 비대상 사유<sup>*</sup></li> <li>* 상용근로자, 1년</li> </ol> | 트에서 퇴직공제 비<br>부를 비대상으로 변<br>선택 후 변경 클릭<br>친이상 근로자, 사업주(*                 | 대상 전환<br>경<br> <br>장비 등), 소 | 근로자 선택<br>정근로시간 미만,                                                  | 발주처·감리단, 착의  | 2태그(타현장)                                      |  |  |

| 방법 2.                                                               |                         |                  |                          |                                                                      |                  |                |  |  |  |
|---------------------------------------------------------------------|-------------------------|------------------|--------------------------|----------------------------------------------------------------------|------------------|----------------|--|--|--|
| 근로자 (1건)                                                            |                         |                  |                          |                                                                      |                  |                |  |  |  |
| □ No.                                                               | 현장명                     | 공제가입번호           | 업체명                      | 소속업체                                                                 | 성명(한국명)          | 직종             |  |  |  |
| 1 (전자카드) 대금                                                         | e바로 연계 등 테스트 공/         | 18- 0001         | 건설근로자공제회                 | 건설근로자공제회                                                             | ① <sub>김</sub> V | 건축목공           |  |  |  |
| ① 근로자 리스트에서 해당 근로자 더블클릭                                             |                         |                  |                          |                                                                      |                  |                |  |  |  |
| ☑ 근로자 정보 조회                                                         |                         |                  |                          |                                                                      |                  |                |  |  |  |
| 근로자정보                                                               | 전자카드 출/퇴근(출역) 정보        |                  | . 교육(                    | 이력                                                                   | 계약정보             |                |  |  |  |
| ②근로정보                                                               |                         |                  |                          |                                                                      |                  |                |  |  |  |
| 소속                                                                  | 건설근로자공제회                |                  | 직종                       | 건축목공                                                                 | _                |                |  |  |  |
| 퇴직공제대상여부                                                            | 대상                      |                  | 비대상사유                    | )                                                                    |                  |                |  |  |  |
|                                                                     |                         |                  | 가려진 정보 확인                | 근로자 정보 수경                                                            | 근로자 경보 삭제        | 취소             |  |  |  |
| ② 개별 근로자                                                            | 정보조회 화                  | ·면(팝업칭           | ) 하단 근로지                 | · 정보 수정                                                              | 클릭               |                |  |  |  |
| ⑦ 근로정보<br>소속                                                        | [18· -0001]건설근          | 근로자공제회] 건설근      | ▼ 직종                     | 건축목공                                                                 |                  | ~              |  |  |  |
| 퇴직공제대상여부 〇 대상 💿 비대상                                                 |                         |                  | 비대상사유                    | 수 선택<br>전택                                                           | 선택               |                |  |  |  |
| ○기능등급정보<br>직종 -                                                     |                         |                  | 등급(발급일                   | 상용근로자<br>1년 이상 근로자<br>사업주(장비 등)<br>소정근로시간 미만<br>발주처·감리단<br>착오태그(타현장) |                  |                |  |  |  |
| 이 계좌정보                                                              |                         |                  |                          |                                                                      |                  |                |  |  |  |
| 은행명                                                                 | 하나온행                    |                  | <ul> <li>계좌번호</li> </ul> | 102****                                                              | ***1107          |                |  |  |  |
| ⊙ 모바일 App 등록정보                                                      |                         |                  |                          |                                                                      |                  |                |  |  |  |
| 단말기 ID                                                              |                         |                  | 푸시수신                     | 수신                                                                   |                  |                |  |  |  |
| 버전                                                                  | 17.1.2                  |                  | OS                       | ios                                                                  | 3                |                |  |  |  |
| ③ 퇴직공제 여부<br>* 상용근로자, 1년<br>* · · · · · · · · · · · · · · · · · · · | 부를 비대상으로<br>한 이상 근로자, 기 | 로 변경하고<br>사업주(장비 | 고, 비대상 사유<br>등), 소정근로시긴  | -* 선택 후 저<br>: 미만, 발주처·2                                             | 장 클릭<br>러단, 착오태. | 장 취소<br>그(타현장) |  |  |  |
| ※ <mark>수)</mark> 근로사 메                                             | 뉴에서 내상여                 | I무 면경 /          | 시 <u>오늘 이우 7</u>         | <u> </u>                                                             | <u> 먼겅(식용)</u> 꾬 | 3              |  |  |  |

| · 신고 관리 🔉 근로내역 확정 메뉴에서 변경하기                                                                                                    |
|----------------------------------------------------------------------------------------------------|
| 방보 변경 * 하단 목록에서 변경을 일하는 근로자를 선택하고 정보를 변경할 수 있습니다. 단, 집계내역에서 작업하는 내용은 "신고관리〉전자카드 사용내역" 매뉴에 반영되지는 않습니.       ②         근로자 정보<br>변경하기       소속관리       선택       변경       직충관리       선택       변경       퇴직공계       비대상       비대상       선택       선택       신력       신력       신뢰       신력       신력       신력       신력       신력       신력       신력       신력       신력       신력       신력       신력       신력       신력       신력       신력       신력       신력       신력       신력       신력       신력       신력       신력 |
| ●       30       20       20       20       20       20       20       20       20       20       20       20       20       20       20       20       20       20       20       20       20       20       20       20       20       20       20       20       20       20       20       20       20       20       20       20       20       20       20       20       20       20       20       20       20       20       20       20       20       20       20       20       20       20       20       20       20       20       20       20       20       20       20       20       20       20       20       20       20       20       20       20       20       20       20       20       20       20       20       20       20       20       20       20       20       20       20       20       20       20       20       20       20       20       20       20       20       20       20       20       20       20       20       20       20       20       20       20 <th20< th="">       20       20       <th< td=""></th<></th20<>                     |
| ※ 근로가 찾기: 이름 또는 주민등록 반호를 압력하세요.       이동 2       근로가 등록 2       선택내역 재집계 2       삭제 2       저장         신고 대상 내 역 (1건)       ····································                                                                                                    |
| <ul> <li>④ 정상 변경 내용 확인 후 저장 클릭</li> <li>※ 주) 퇴직공제 신고 시, 신고할 일수가 존재하는 경우(비대상 근로자만 존재하여 신고할 일수가 0일인 경우 제외) '미신고 → 미신고(비대상)'로 신고상태 변경 가능</li> </ul>                                                                                                    |

٦

Γ

| 무서충력 -                                                                                                    | 🗼 전자카드 근무관리시스템 - Chrome - 🗆 🗙                                                                                                    |  |  |  |  |  |  |
|----------------------------------------------------------------------------------------------------|----------------------------------------------------------------------------------------------------|--|--|--|--|--|--|
|                                                                                                    | ecard.cw.or.kr/retireDeduc/workerDeclareSttsExcelPopup.do                                                                                                    |  |  |  |  |  |  |
| · 건설근로자 퇴직공제 가입자증                                                                                                    |                                                                                                    |  |  |  |  |  |  |
| • 퇴직공제 가입사업장 표지                                                                                                    | 📀 🕐 '근로가별 확정일수 현황'                                                                                                    |  |  |  |  |  |  |
| · 단말기 위치안내 표지                                                                                                    | 아래 근로년월에 해당하는 근로내역이 엑셀저장 됩니다.                                                                                                    |  |  |  |  |  |  |
| , 하수급인 사업주 승인 및 불승인<br>통지서                                                                                                    | (2) 근로년월 2024-01 🛗 ~ 2024-06 🛗                                                                                                    |  |  |  |  |  |  |
| · 납부해야할 공제부금 현황                                                                                                    |                                                                                                    |  |  |  |  |  |  |
| · 공제부금 납부확인서                                                                                                    |                                                                                                    |  |  |  |  |  |  |
| . 공제가입자별 퇴직공제제도 이행<br>현황                                                                                                    |                                                                                                    |  |  |  |  |  |  |
| · 근로월별 근로일수 신고 현황                                                                                                    |                                                                                                    |  |  |  |  |  |  |
| . 공제부금납부 및 근로일수 신고<br>현황                                                                                                    |                                                                                                    |  |  |  |  |  |  |
| · 건설근로자별 공제부금 납부명세<br>대장                                                                                                    |                                                                                                    |  |  |  |  |  |  |
| 피공제자별 근로일수 및 공제부<br>13 납부내역서                                                                                                    | 주요 실적 상세 현황(당월)                                                                                                    |  |  |  |  |  |  |
| · 근로자별 확정일수 현황                                                                                                    |                                                                                                    |  |  |  |  |  |  |
|                                                                                                    |                                                                                                    |  |  |  |  |  |  |
| <ol> <li>[문서출력] - [근로자</li> </ol>                                                                                                    | 별 확정일수 현황] 메뉴 클릭                                                                                                    |  |  |  |  |  |  |
| <ul> <li>⑦ 판업창에서 조회록 응</li> </ul>                                                                                                    | 입하는 근로녀웍 지정                                                                                                    |  |  |  |  |  |  |
| ⓒ 임임승 유구포파같 .<br>ⓒ 에센 저자 크리                                                                                                    |                                                                                                    |  |  |  |  |  |  |
| 9 72 10 27                                                                                                    |                                                                                                    |  |  |  |  |  |  |
|                                                                                                    | < 근도시길 획경로구 현경(액열) >                                                                                                    |  |  |  |  |  |  |
|                                                                                                    | 근로자별 확정일수 현황(202401 ~ 202406)                                                                                                    |  |  |  |  |  |  |
| 연번 성명 생년월일 공제                                                                                                    | 가입번호 소속업체 대상여부 비대상 사유 근로기간 근로일수 비고                                                                                                    |  |  |  |  |  |  |
| 1 71744 00 04 40 40                                                                                                    | 내상         비내상           한계         3319         25           0001         건성 그르자고포함치         비미사         차요료고/타하자         2024 05, 2024 05, 20 |  |  |  |  |  |  |
| 1         검건물         92-04-10         18-           2         김건순         76-02-08         18-           2         홍깃도         61.04.03         40 | ·/// 다른도소/중세의         미네경         억도대그(다연경)         2/24,05         0         1           ·//001         건설근로자공제회         대상         2024,01         0         1           ·//001         건설근로자공제회         대상         2024,01         2024,01         0         0           ·/// 건설근로자공제회         대상         2024,01         2024,01         0         0         -                                                                                                    |  |  |  |  |  |  |
| 고   충뉟증   01-04-23   18-                                                                                                    | ·····································                                                                                                    |  |  |  |  |  |  |
|                                                                                                    | 어ㅂ 미 하저이스 하이 가느/에세 자어 가느\                                                                                                    |  |  |  |  |  |  |
| → 근로자별 비대상 처리                                                                                                    | 여구 곳 획장할수 확한 가장(책걸 취급 가장)                                                                                                    |  |  |  |  |  |  |

Г